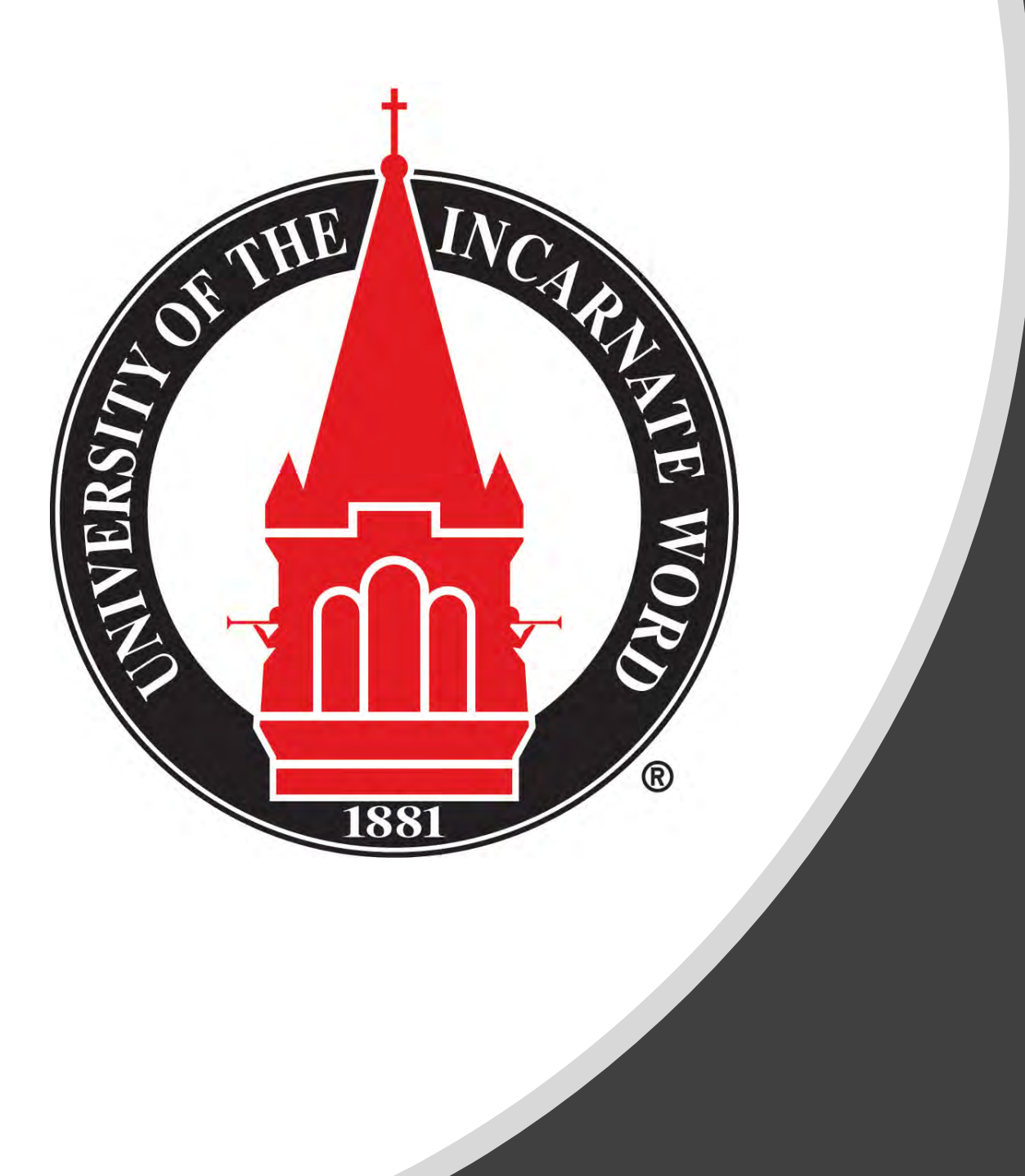

# Preparing for Fall 2021 Registration

Advising guide: preparing for online registration

# **Advising & Registration Preparation**

- University Advising Center
- Finding your Advisor
- Preparing to Meet Your Advisor
- Advising Appointment Expectations & Recommendations

**CLIS** 

- Web/Phone/E-mail Etiquette
- Zoom/Virtual Etiquette
- Review your Degree Program
  - Degree Works
  - Additional Resources
  - Making Changes to Program (Major, Concentration, Minor, etc.) A 8 8 8 8 8 8 \*\*\*\*\*\*\*\*\*\*\*\*\*
- Dropping a Class
- Studying at Another Institution

# **Advising & Registration Preparation**

- Looking Up Classes
  - Off-Limit & Special Sections
- <u>Schedule Planner</u>
- <u>Check for Registration Holds</u>
- <u>Registration Schedule</u>
- How to Register for Classes
- <u>Registration Error Messages</u>
- <u>System Errors</u>
- <u>Waitlist Information</u>
- Additional Resources

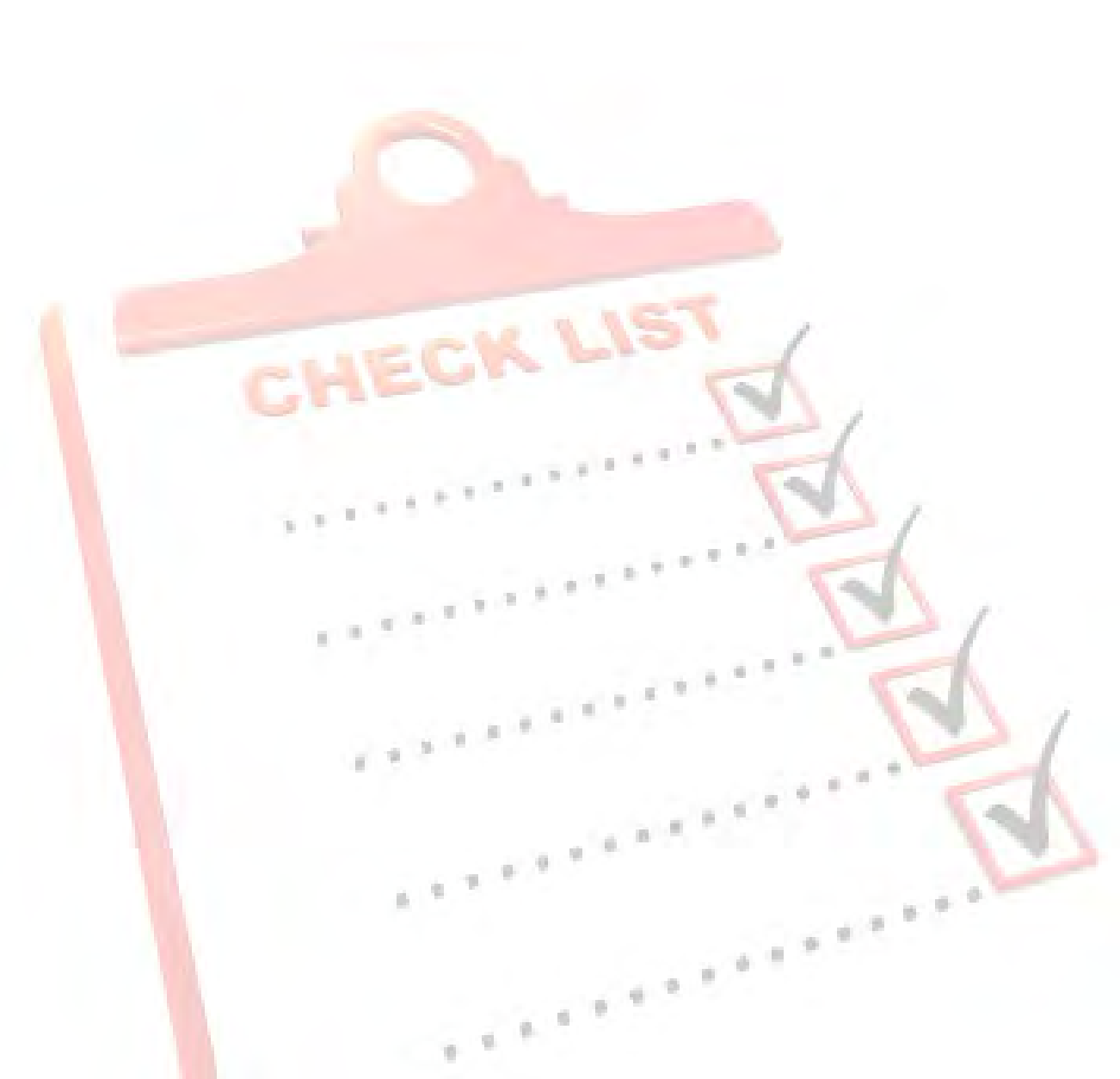

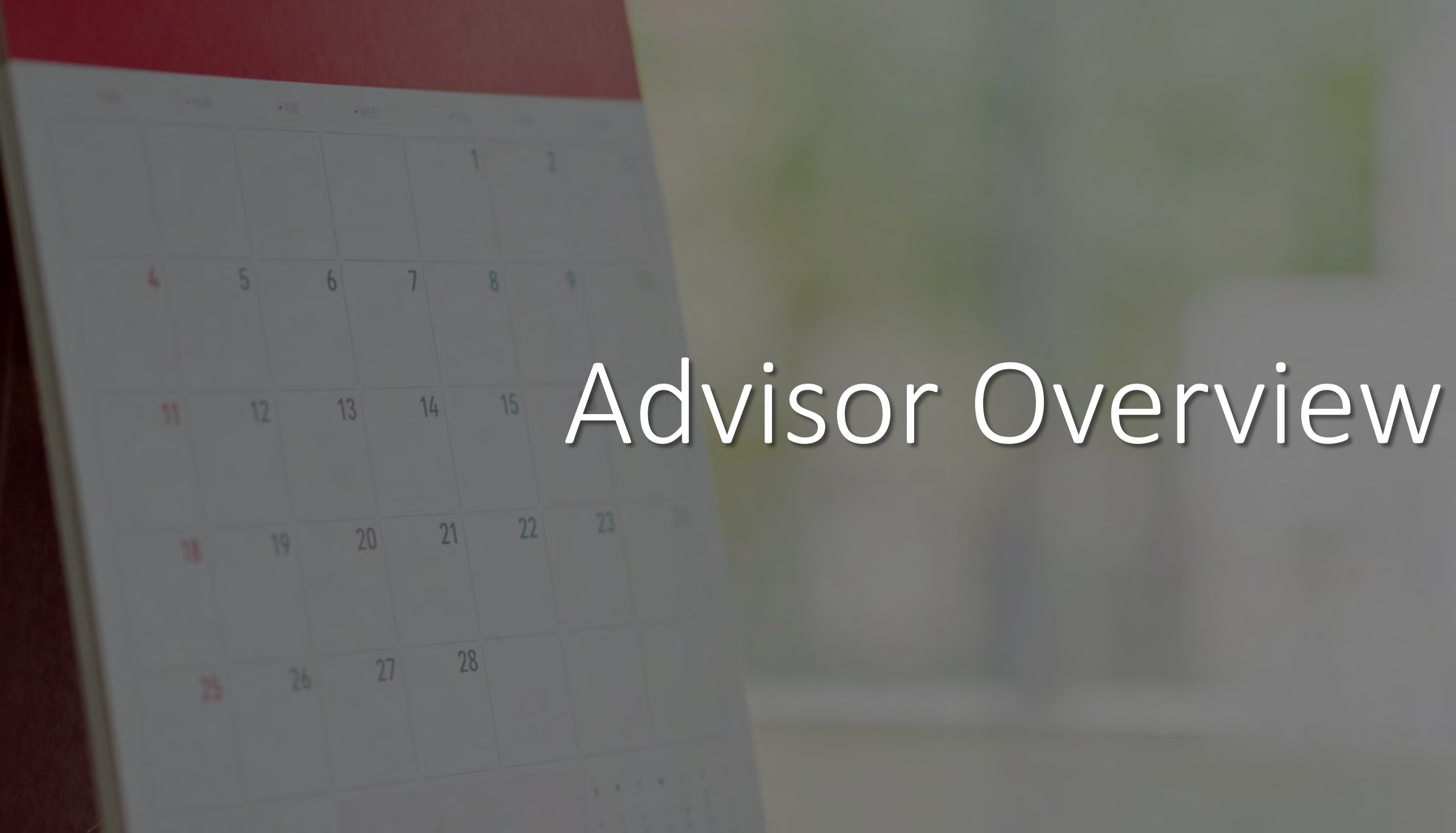

In support of the efforts to stop the spread of COVID-19, the University Advising Center is operating remotely at this time. Advisors are available via email, phone and Zoom appointments during office hours.

### University Advising Center

#### **Office Hours**

Monday - Friday | 8 a.m. to 5 p.m.

#### Contact Us

Third Floor, Student Engagement Center (SEC) Room 3120

(210) 805-5814 | advising@uiwtx.edu | my.uiw.edu/advising/

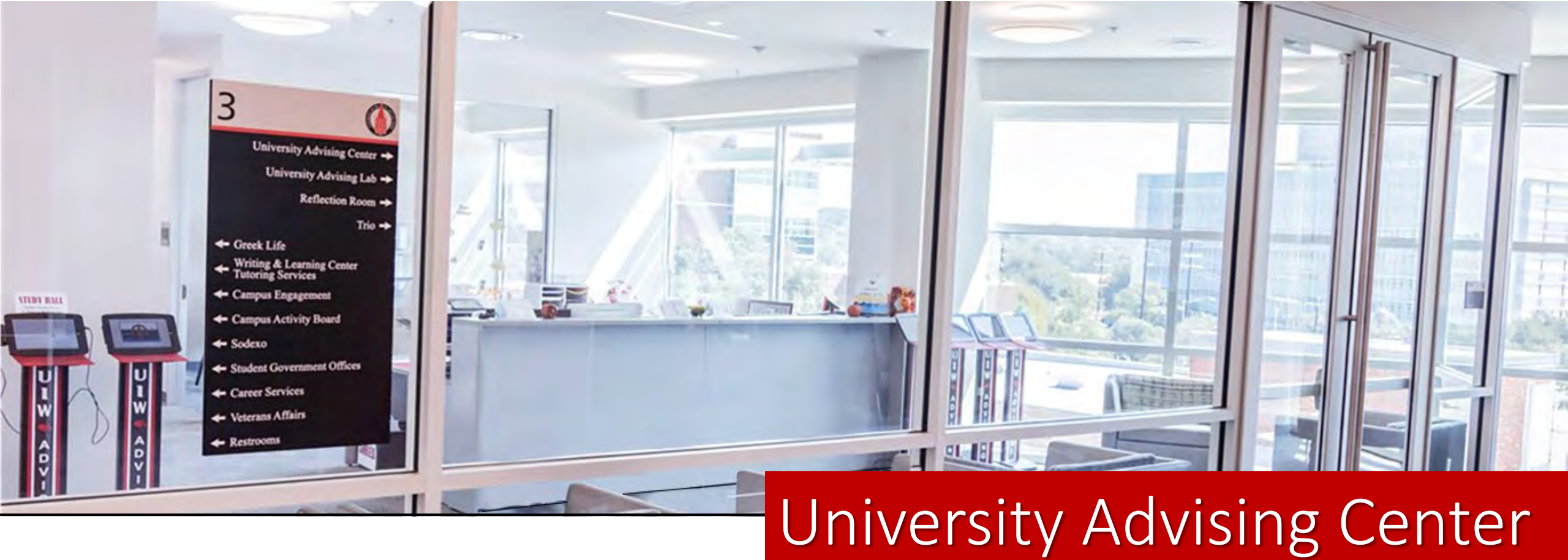

# Zoomdays are designated days when you can meet with an Academic Advisor virtually through Zoom.

Zoom sessions will be held each week:

- Tuesday, Wednesday, and Thursday from 10 a.m. 12 p.m. and 2 4 p.m.
- Monday and Friday from 12 p.m. 4 p.m.

#### University Advising Center

#### Meet the Advisors

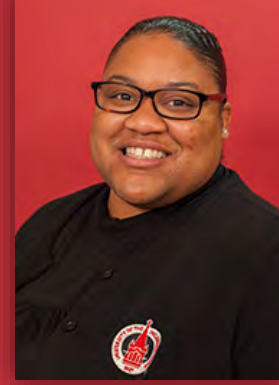

Kedra Grant-Brinkley Director Arts & Humanities

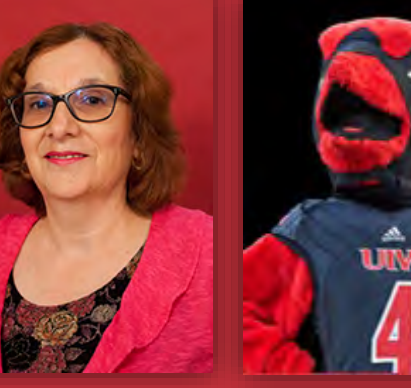

Dora Garner Math, Science & Health Professions Engineering

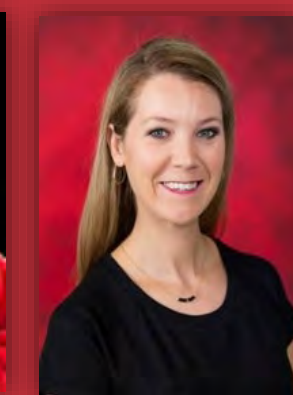

Kristen Bates Senior Athletic Advisor

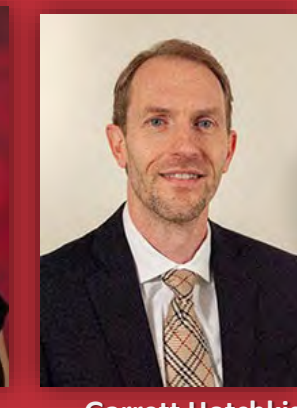

Garrett Hotchkiss Athletic Advisor

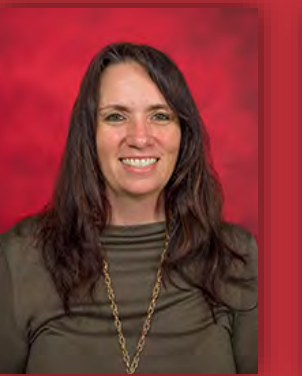

Stephanie Hamilton Athletic Advisor

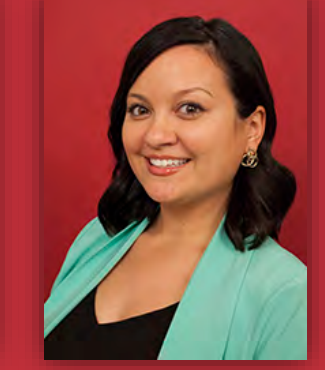

Haley Ayres Business Administration

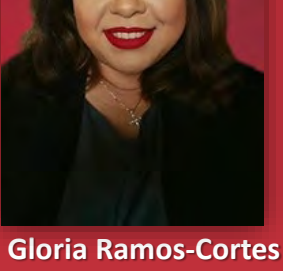

**Gloria Ramos-Cortes** Business Administration

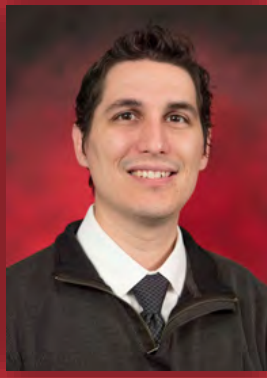

Charles Puente Education International/ Exchange

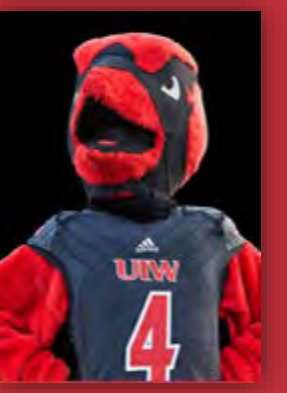

Pre-Pharmacy

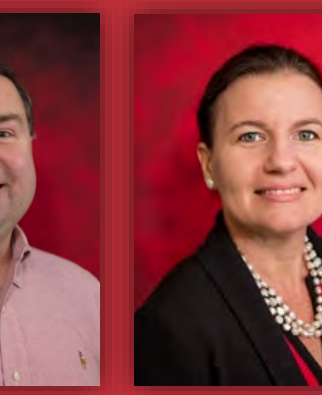

Karina Johnson Biology

**David Kincaid** 

Optometry

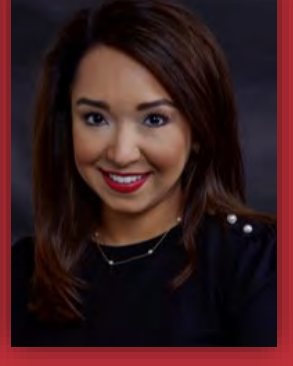

Dr. Rochelle Ramirez CIS <u>Cy</u>ber Security

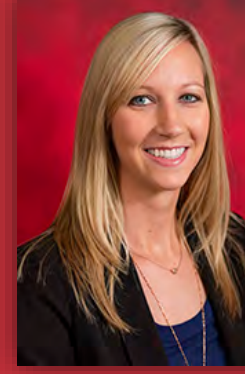

Megan York Social Sciences

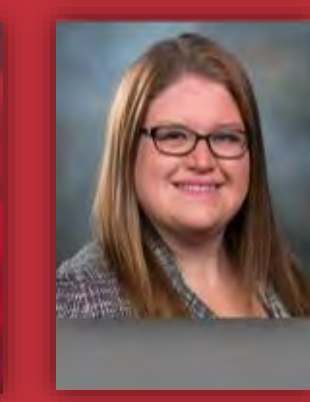

Dr. Roxanna Nelson Nursing

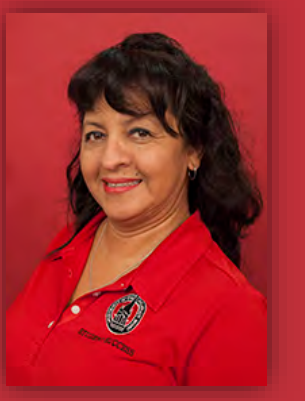

Janie Rios Administrative Assistant

Profiles and contact information can be found on the University Advising Center website.

### Advising Period: March 29 – April 16

Advising Period is the designated time period for students to meet with their faculty advisor or professional advisor to discuss registration and upcoming semester(s).

| 1               |                                                                                                    |
|-----------------|----------------------------------------------------------------------------------------------------|
| P               | lease Schedule Your Advising Appointment.                                                                                                    |
| He              | llo Andrew:                                                                                                    |
| Yo<br>tha<br>de | ur advisor requests that you schedule an appointment. To do so, please click the following link, select a tim<br>at works with your schedule, and click Save. You will receive an email confirming the appointment time and<br>tails. |
| Sc              | hedule an Appointment                                                                                                    |
| Yo<br>htt       | u can also copy and paste this address into your web browser.<br>ps://uiw.gradesfirst.com/a/123456                                                                                                    |
| Th              | ank vou!                                                                                                    |

Tip: Put advising dates in your calendar!

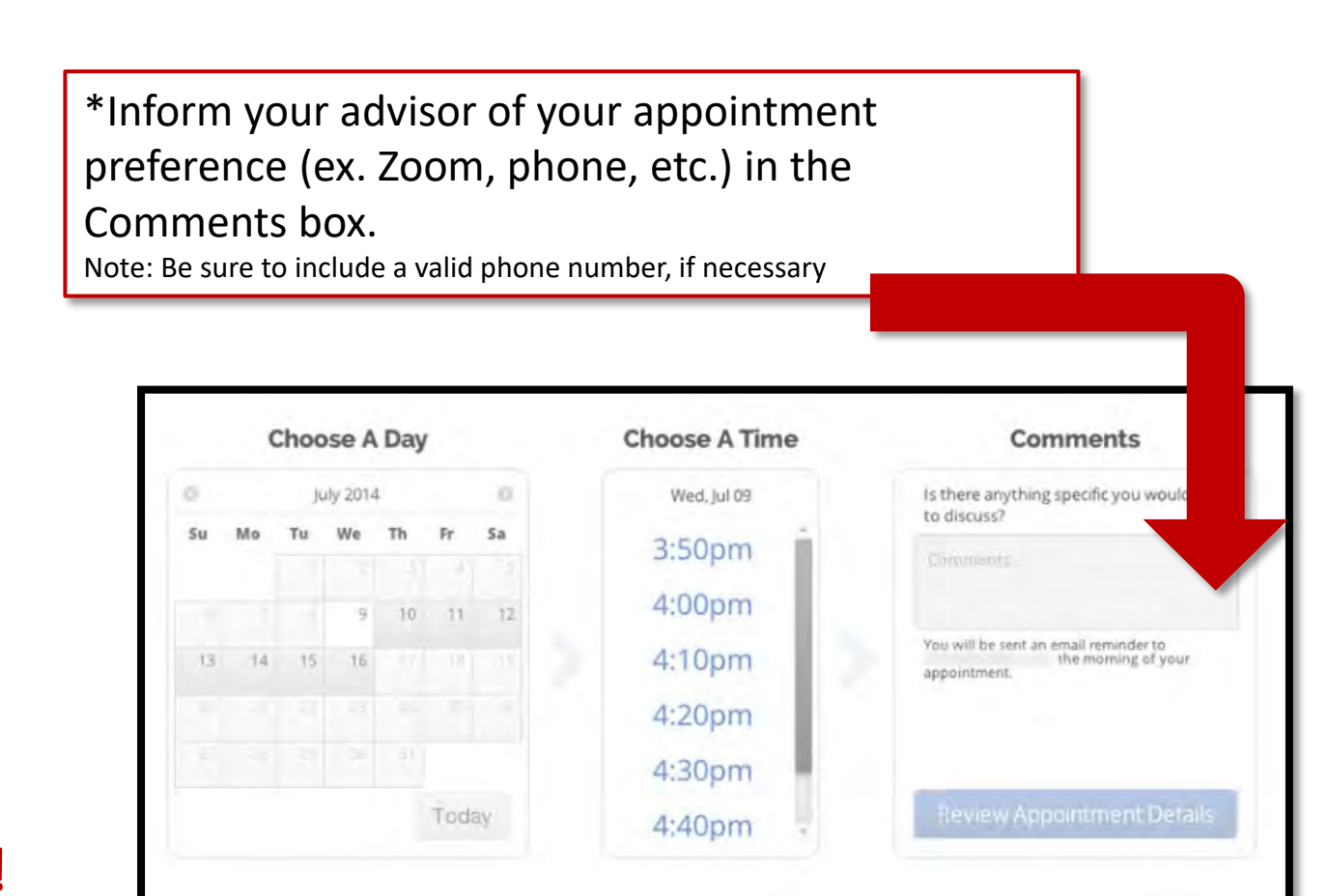

### How to Find Your Advisor

- Log onto Cardinal Apps
- Click the Cardinal Apps Banner tab
- Then click the **Banner 8 Self Service** icon
- Select Student Services tab
- Select Student Records.
- Select View Student Information.
- Select the current term (*Fall 2020*) and click **Submit**.
- Your advisor's name can be found next to the Primary Advisor field
- To find your advisor's contact information, use the **UIW Directory** link at the top of the page

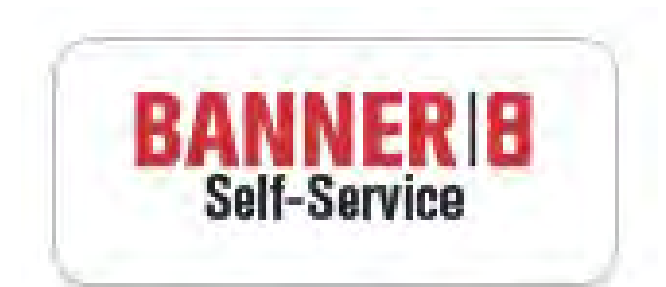

#### BannerWeb Self Service

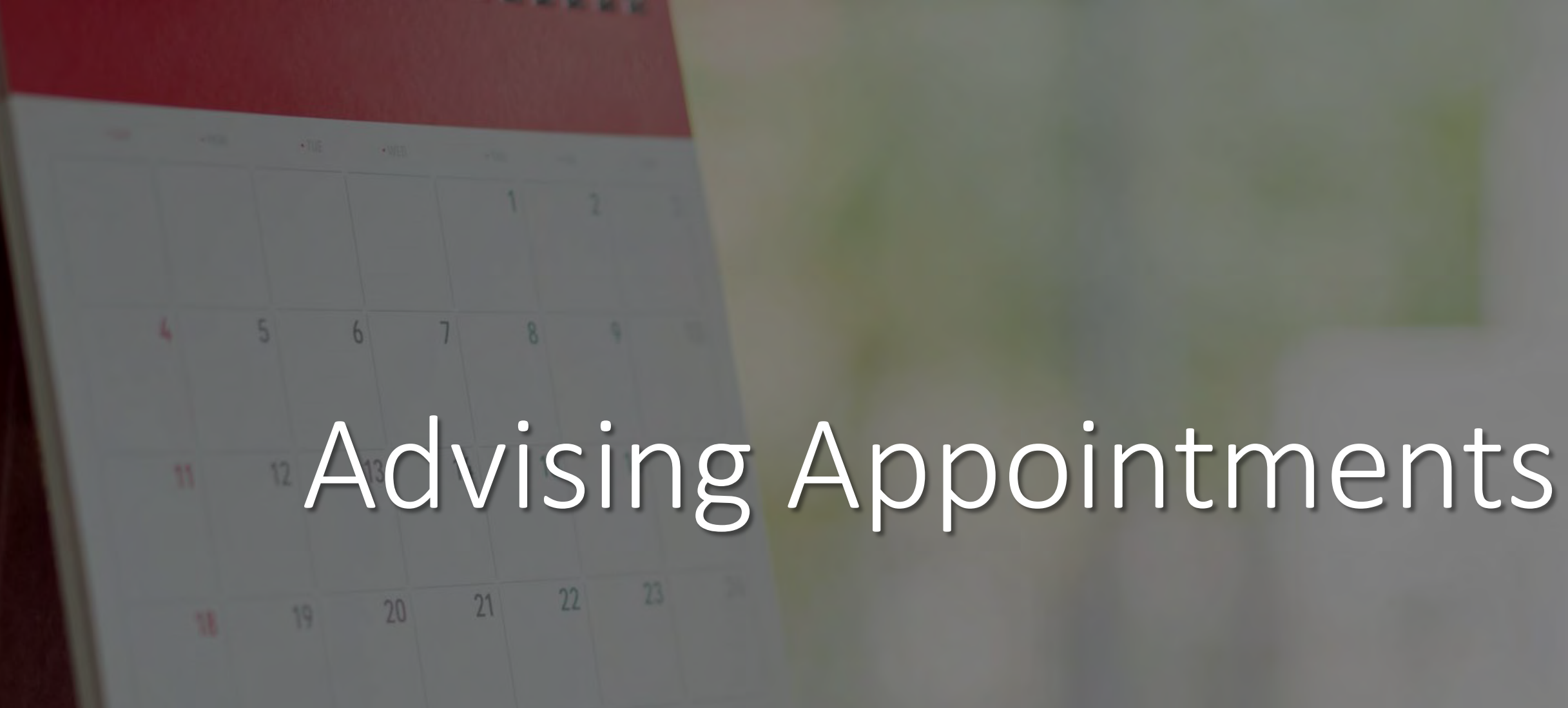

19 20 21 22 23 26 27 28

# Preparing to meet with your advisor

- Check your cardinal e-mail for any important messages.
- Schedule an appointment with your advisor
  - Some advisors will contact their advisees.
  - Some may expect you to reach out first.
  - Always best to be proactive!
- Be prepared. Your appointment will be by email, phone or Zoom
- Review your degree requirements in Degree Works
- Prepare a list of potential courses you plan to enroll in the upcoming semester/semesters
  - Look up classes in Banner9
- Make a list of questions/concerns

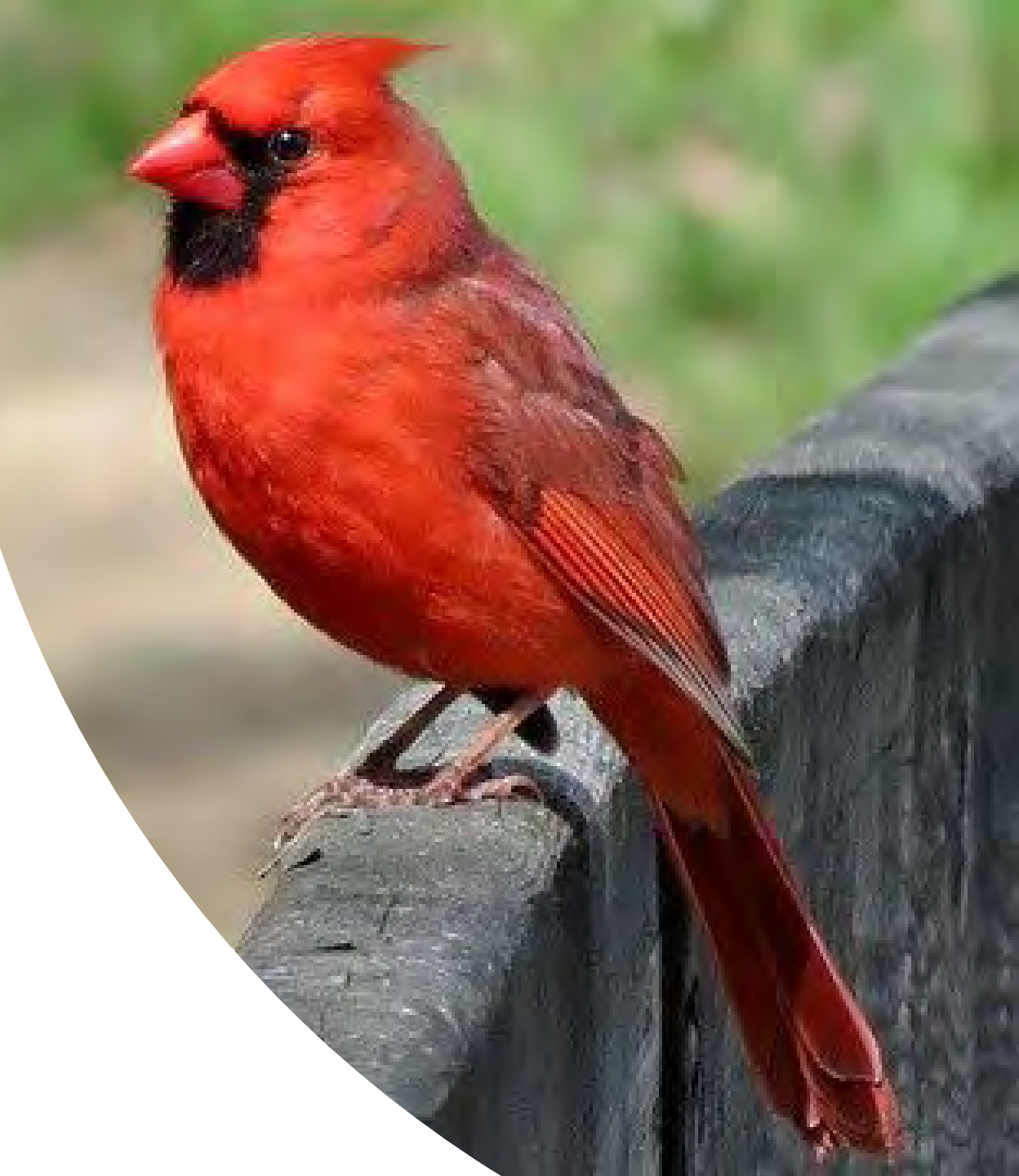

# **Confirm Your Contact Information**

- Make sure your current contact information (telephone and address) is up to date.
- Great opportunity to also ensure your information is up-to-date for UIW Emergency Alerts (RAVE)

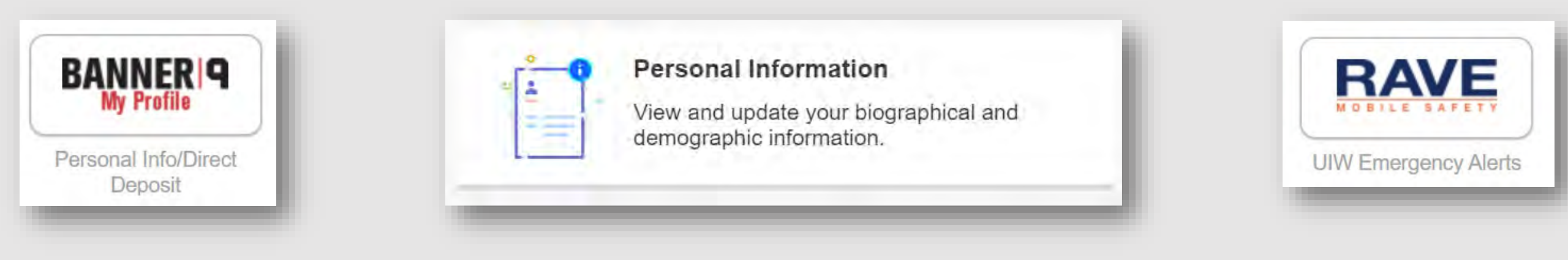

## What to do During Your Appointment

- Start a conversation with your advisor
  - Discuss current semester, professional goals, graduation timeline
- Review courses/plan for the upcoming semester(s)
- Ask about pre-requisites, course sequencing, and any other program-specific questions
- Get your alternate PIN number
  - <u>DO NOT</u> lose your alternate PIN number.
  - You will use your PIN to register and make changes to your schedule, if necessary.

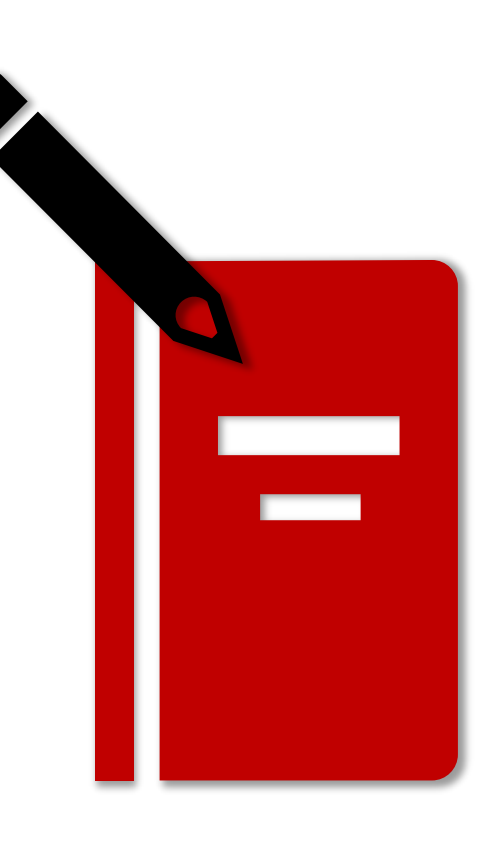

# Web/Phone/Email Etiquette

- Have documents, notes, and questions prepared.
- Ensure you have a stable Internet/Phone connection.
  - Visit UIW IT website for available resources
  - <u>https://my.uiw.edu/ird/students/index.html</u>
- Have your University ID# available
  - May be asked to provide this number in meeting with advisor for privacy/security purposes.
- Conduct all communication in a professional manner.
- Introduce yourself, speak clearly, practice active listening, and take notes.
- Check your emails daily for communication from faculty and administrators.
  - This is recommended all year-round but is especially important during Advising Period!

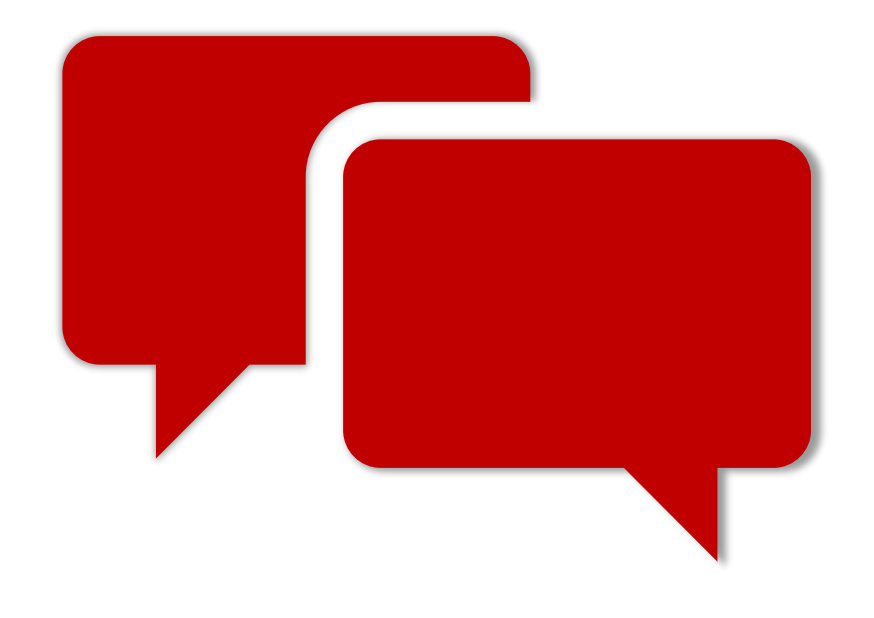

# **Zoom/Virtual Etiquette**

- ZOOM advising appointments should be treated with the same professionalism as an in-person advising appointment.
- Dress as if you are meeting your advisor in-person. Full clothing is required!
- During your appointment, do not leave the camera window or walk around.
  - You should remain engaged throughout the online advising session.
- Do not speak with individuals around you who are not participating in the advising appointment. Outside conversations distract from the appointment and <u>violate FERPA guidelines</u>.
  - <u>FERPA guidelines</u> require written permission for additional parties to participate in an advising appointment.
  - If you would like to grant another individual access to the appointment, please complete and submit a <u>Student Proxy Access Form</u>.

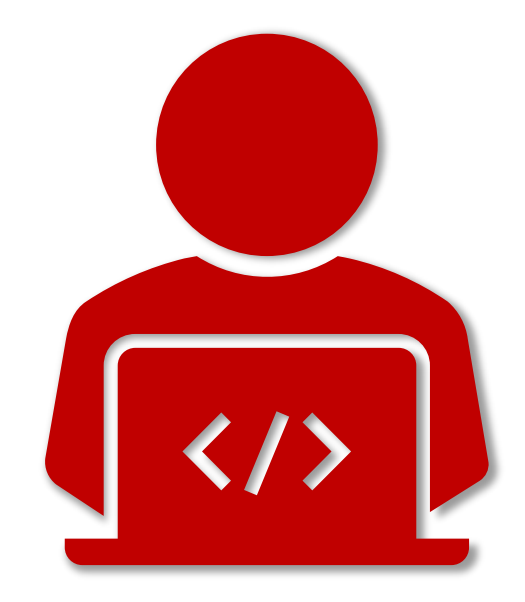

\*Failure to adhere to the ZOOM guidelines listed above may result in termination of the advising session.\*

Contact helpdesk@uiwtx.edu with questions or concerns or by phone: (210) 829.2721

Information about ZOOM can be found here: https://my.uiw.edu/ird/training-and-instructional-resources/for-faculty-and-staff/web-conferencing.html

### The "6 Parts" of Your Degree

|                               | University of the Incarr                    | nate Word                 |  |  |
|-------------------------------|---------------------------------------------|---------------------------|--|--|
| Degree Checklist – Accounting |                                             |                           |  |  |
|                               | Degree: Bachelor of Business Administration | Concentration: Accounting |  |  |
| Name:                         | Student ID:                                 | Catalog: 2013-2015        |  |  |
| Advisor:                      | Evaluator:                                  | Date:                     |  |  |

Bachelors Degree Institutional Requirements: A minimum of 120 hours required for graduation to include: 45 hours of residency, 36 advanced hours (junior/community college courses will not satisfy), 36 of the last 45 hours from UIW, and 45 clock hours of community service.

Hours BBA Core

| University Core Curriculum                                           | Larmed               | Reg.             | Comments           | -45   |
|----------------------------------------------------------------------|----------------------|------------------|--------------------|-------|
| Academic Literacy (If Require                                        | d)                   |                  |                    |       |
| MATH 0319                                                            |                      | 100              |                    | 1 2   |
| Rhetoric (6)                                                         |                      |                  |                    |       |
| ENGL 1311 or 1311L                                                   |                      | 1.1              |                    | 1 1   |
| Composition I                                                        | 1.1                  |                  |                    | 1 H   |
| ENGL 1312 Composition II                                             |                      |                  |                    |       |
| Wellness Development (3)                                             |                      |                  |                    |       |
| DWHP 1200 (3200 Transfer)                                            |                      | 1.1              |                    | 1 1   |
| PE Activity Course                                                   | 1.1.1                | 1.1              |                    |       |
| Philosophy and Religion (9)                                          |                      |                  |                    | 1 - E |
| 3 Hrs from: RELS 1305, 1315,                                         |                      | 15.5             |                    |       |
| 1325, 1335 or 1327H                                                  |                      |                  |                    |       |
| PHIL 1381 Introduction to                                            | 1 10 10              | 1000             |                    | 1 4   |
| Philosophy                                                           | 1.1.1                | 10.1             |                    | J   P |
| 3 Hrs RELS/PHIL                                                      | 1.1.1.1              |                  |                    | 1 1   |
| Literature and the Arts (6)                                          |                      |                  |                    |       |
| ENGL 2310 World Literature                                           |                      | 1.1              |                    |       |
| Studies                                                              | 1.1.1                | 1.1              |                    | 1.5   |
| Fine Arts: 3 Hrs                                                     |                      |                  |                    | A     |
| Mathematics and the Natural                                          | Science              | ts (7)           |                    |       |
| MATH 1304                                                            | 1111                 | 1.1              |                    |       |
| Science                                                              | 1                    | 1.1              | 1.00               |       |
| History and the Behavioral Sc                                        | iences (             | 6)               |                    | H     |
| 3 Hours from:                                                        |                      | 11.1             |                    | 1 6   |
| HIST 1311, 1312, 1321, 1322                                          |                      | 1.1              |                    |       |
| Social Science                                                       |                      | 100              |                    |       |
| Second Language (6)                                                  |                      |                  |                    |       |
|                                                                      | 1.1.1                | 1.1              |                    | 1 1   |
|                                                                      |                      | 1.1              |                    | ] -   |
| Community Service (45 Non-C                                          | redit Cla            | ock Ho           | urs)               | G     |
| Community Service                                                    |                      | 45               |                    | (A    |
| Requirement                                                          |                      |                  |                    |       |
| *Courses completed at junior/com<br>the advanced hour requirement fo | munity or the dep    | college<br>gree. | s will not satisfy | Ŀ     |
| Grade of C or better required in N<br>Major/Minor/Concentration/Spec | ATH 13<br>cializatio | 04 and<br>in.    | all courses for    |       |

| MUCH 2311:    | Principles of Accounting t    |   |      |
|---------------|-------------------------------|---|------|
| ACCT 2312:    | Principles of Accounting II   |   |      |
| MIS 2321:     | Intro to Information Systems  |   |      |
| anis adam.    | Personal Productivity         |   |      |
| MIS 2325:     | Applications                  |   |      |
|               | Principles of                 |   |      |
| ECON 2301:    | Macroeconomics                |   |      |
| ECON 2302:    | Principles of Microeconomics  |   | 10.0 |
| BMGT 3370:    | Business Statistics           |   |      |
| BMGT 3371:    | Management Science            |   |      |
| BINT 3331:    | International Business Mgmt.  |   |      |
| BLAW 3317:    | Business Law I                |   |      |
| BMKT 3331:    | Principles of Marketing       |   |      |
| BMGT 3340:    | Mgmt Theory & Practice        |   |      |
| BFIN 3321:    | Principles of Financial Mgmt. |   |      |
|               | Integrative Business          |   |      |
| BMGT 4380:    | Analysis/Decision Making I    |   |      |
| BALCT ATOT.   | Integrative Business          |   | 1.1  |
| DM/01 4301:   | Analysis/Decision Making II   |   | 1    |
|               |                               |   |      |
| Accounting    | Concentration                 |   |      |
| 15 hrs. of th | e following required courses: | 1 |      |
| ACCT 3311:    | Intermediate ACCT I           |   |      |
| ACCT 3312:    | Intermediate ACCT II          | - |      |
| ACCT 3313:    | Cost Accounting               |   |      |
| ACCT 3315:    | Federal Income Tax I          |   |      |
| ACCT 4314:    | Auditing                      |   |      |
| 9 hrs. upper  | division ACCT electives:      |   |      |
|               |                               |   |      |
|               |                               |   |      |
|               |                               |   |      |

approved upper division accounting courses, 21 hours upper division business courses, and a three hour course in ethics are ulred to sit for the CPA Fxamination in Texas

□ 120 College Level Hours □ 43 Core Curriculum Hours\* □ 36 Upper Division Hours Content Specific Courses **45** Hours of Residency

**45** Hours of Community Service

\*average number of hours

DegreeWorks is an easy-to-use, web-based degree audit.

Utilize DW as a guide to help in creating your educational plan.

TIP: Check DW at least once a semester

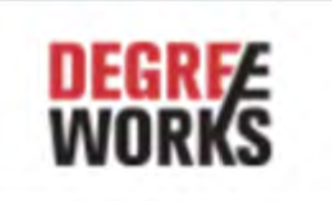

Degree Audit

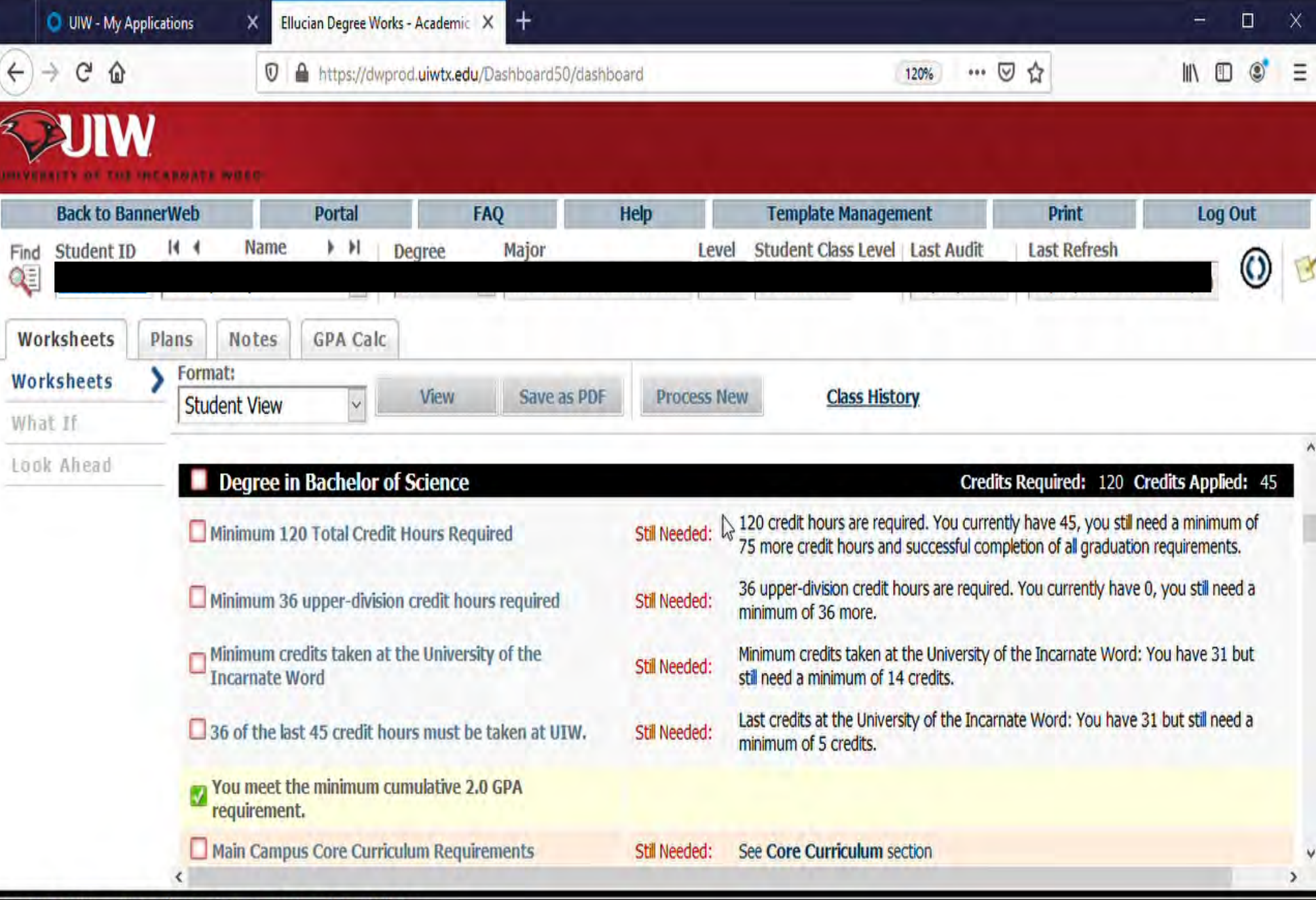

Copyright 1995 - 2017 Ellucian Company L.P. and its affiliates.

### **Additional Resources**

Use the Checklist, Degree Sequence, or Planning Guide for your program to ensure you are taking your courses at the right time.

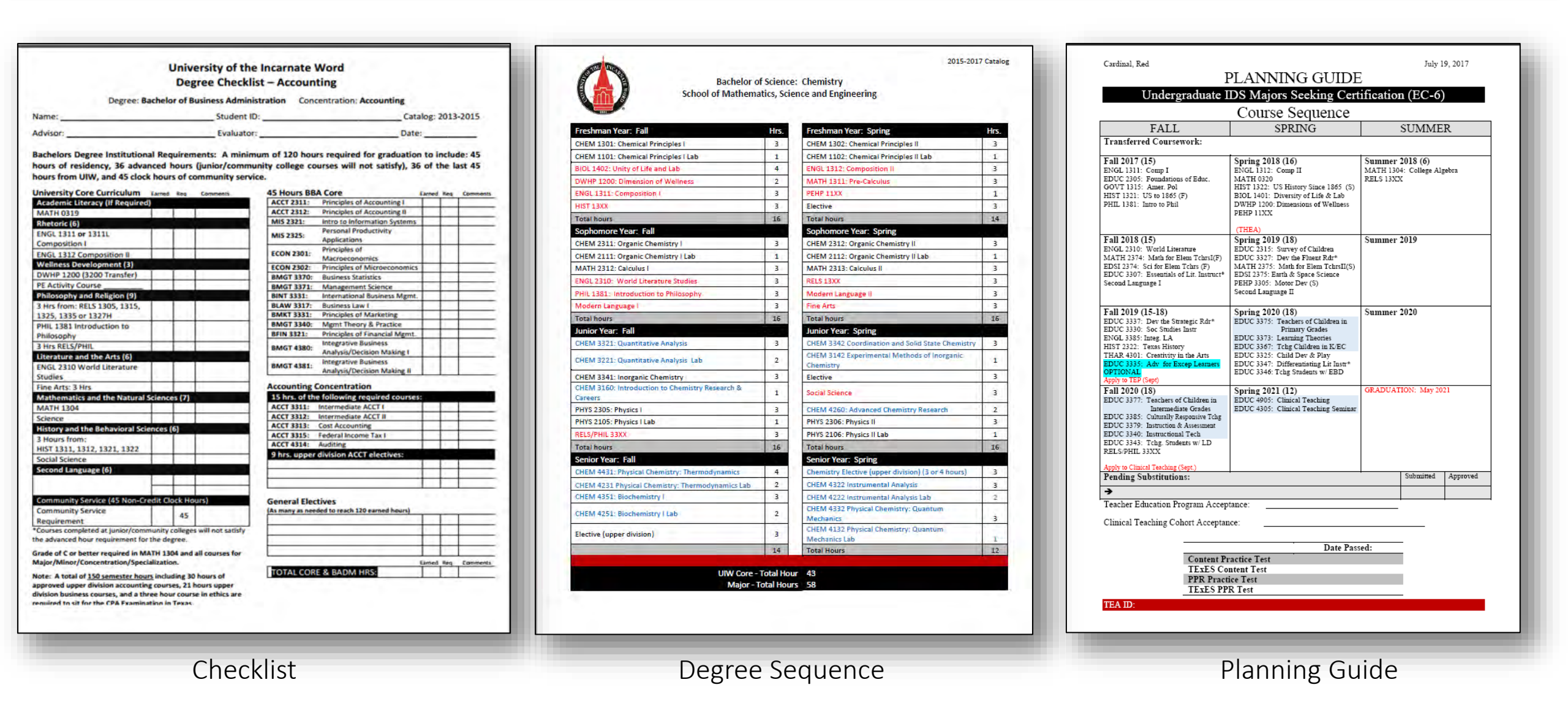

# Making Changes to your Degree Program

- Are you doing well in your current major?
- Have your interests changed?
- Have you taken a career assessment to determine some options?
- Did you discuss your academic performance with your advisor?

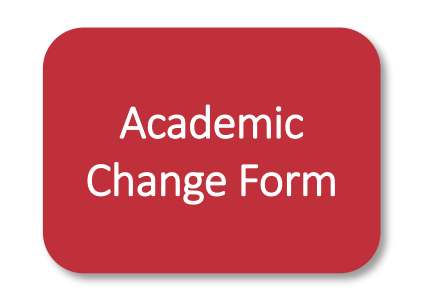

Submit completed Academic Change Form to <u>advising@uwtx.edu</u>

#### **Career Services**

For career exploration, make your appointment via- Handshake or by calling Career Services.

- Phone: (210) 829-3931
- Email: <u>careers@uiwtx.edu</u>

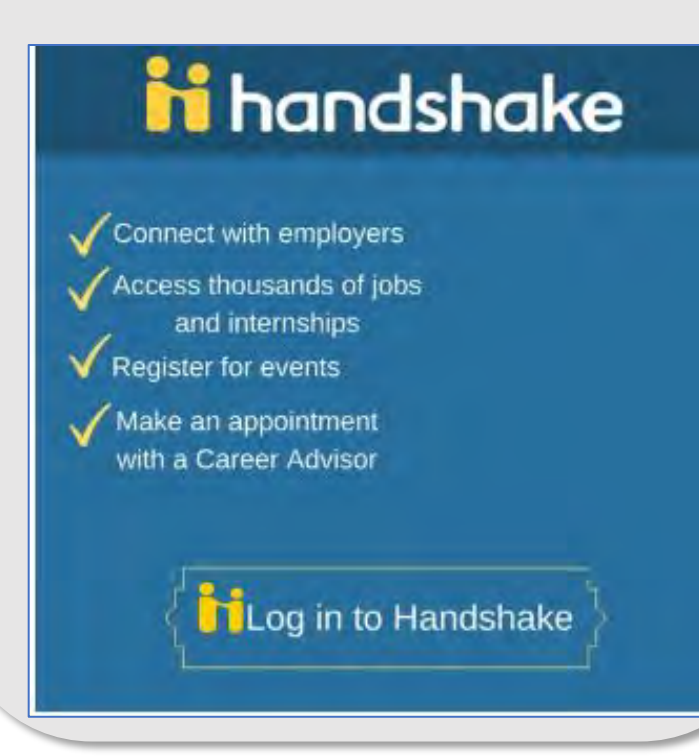

If you are considering dropping a class...

- Discuss with your advisor and receive approval by email or electronic signature.
  - Drop form found on Registrar's Office website <u>here</u>.
- You <u>must</u> contact the Office of Financial Assistance to learn how dropping a course or courses may affect your financial aid.
- If you are an athlete, you <u>must</u> get approval from your Athletic Advisor.
- If you are a Veteran using VA benefits, you <u>must</u> contact the Office of Veteran Affairs for approval.
- Completed drop form should be submitted electronically to the Registrar's Office (registrar@uiwtx.edu)
- Keep all your documents in a safe place, including any written correspondence or approval.

### Planning on taking classes at another institution?

- First, discuss the classes you are looking to take with your advisor.
- Complete the <u>Request to Study</u> at another institution form.
- Apply to the institution where you wish to study.
- Send required documents to transfer institution.
- When classes are completed at transfer institution, send official transcripts back to UIW.

Note: Not all course credit will be applicable to your degree plan. Contact your advisor or the University Advising Center for additional information.

Make sure your courses are approved by your advisor and the Registrar's Office <u>before</u> you register for classes.

Alamo Colleges Transfer Guides

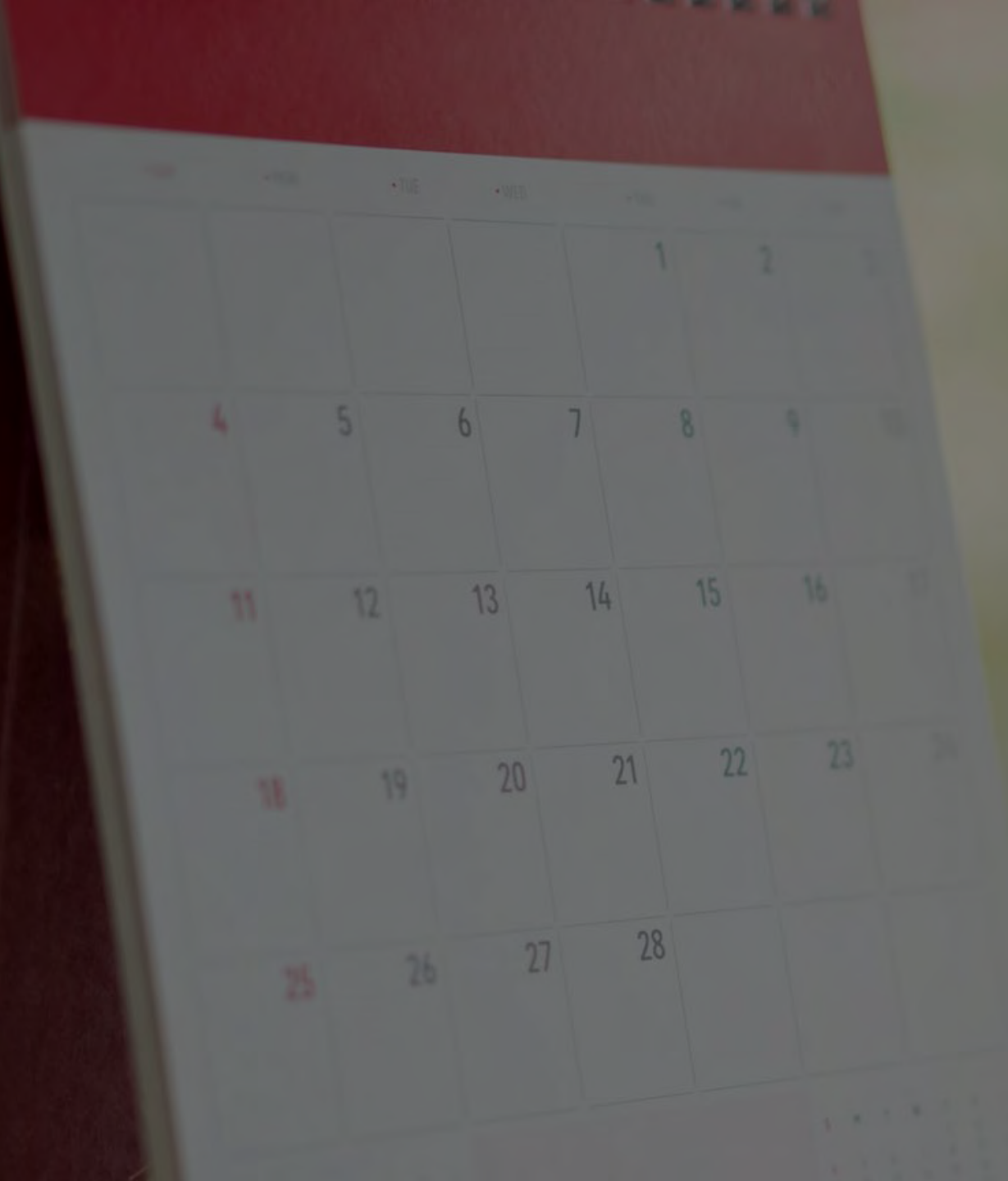

# Registration

- Log into Cardinal Apps
- Select Cardinal Apps-Banner tab
- Click on Banner 9 Registration
- Choose Browse Classes
- Select term
- Enter course info (ex. ENGL, 1311L, etc.)

INPERSITY OF THE

• Select Main Campus as Campus

| ANNER   9<br>Registration | 9                                                                                |
|---------------------------|----------------------------------------------------------------------------------|
| ister for Cours           | Jes la la la la la la la la la la la la la                                       |
|                           | .ooking for classes? In this section you can browse classes you find nteresting. |
|                           | Student - Registration - Select a Term - Browse Classes<br>Browse Classes        |
|                           | Enter Your Search Criteria<br>Term: Fall 2020                                    |
|                           | Subject                                                                          |
|                           | Course Number                                                                    |
|                           |                                                                                  |
|                           | Keyword Campus                                                                   |
|                           | Keyword Campus College                                                           |

- Use Advanced Search to narrow your search results
  - Day and Time
  - Instructor
  - Location
- Click on the course title to get additional information

about the course such as restrictions, pre-requisites,

co-requisites, and other important information.

| tudent - Registration                         | n • 5 | elect a | Term | <ul> <li>Browse Classes</li> </ul> |
|-----------------------------------------------|-------|---------|------|------------------------------------|
| Browse Classes                                |       |         |      |                                    |
| Enter Your Search Criteria<br>Term: Fail 2020 |       |         |      |                                    |
| Sunday                                        | -1    |         |      |                                    |
| Monday                                        | 1.0   | 8       |      |                                    |
| Tuesday                                       | 1     | 6       |      |                                    |
| Wednesday                                     | Ĩ     |         |      |                                    |
| Thursday                                      | 1.5   | 3       |      |                                    |
| Friday                                        | E     | 8       |      |                                    |
| Saturday                                      |       | ÷       |      |                                    |
| Start Time                                    | •     | •       | ۲    |                                    |
| End Time                                      | •)    | •       | •    |                                    |

|                                  |         |      | -  |   |     |    |
|----------------------------------|---------|------|----|---|-----|----|
| History of Psychology<br>Lecture | Psychol | 4331 | 01 | 3 | 70, | Sp |

#### Be mindful of "off-limit" or special sections...

- X indicates a Learning Community course
  - Learning Communities are sections of classes that are linked
  - You cannot take one without the other
- ONL indicates an Online course
- BL indicates a Blended/Hybrid course
- H indicates an Honors course

 $\rightarrow$  SPS courses are indicated with a V, AH, NW, NE, or CC in the section.

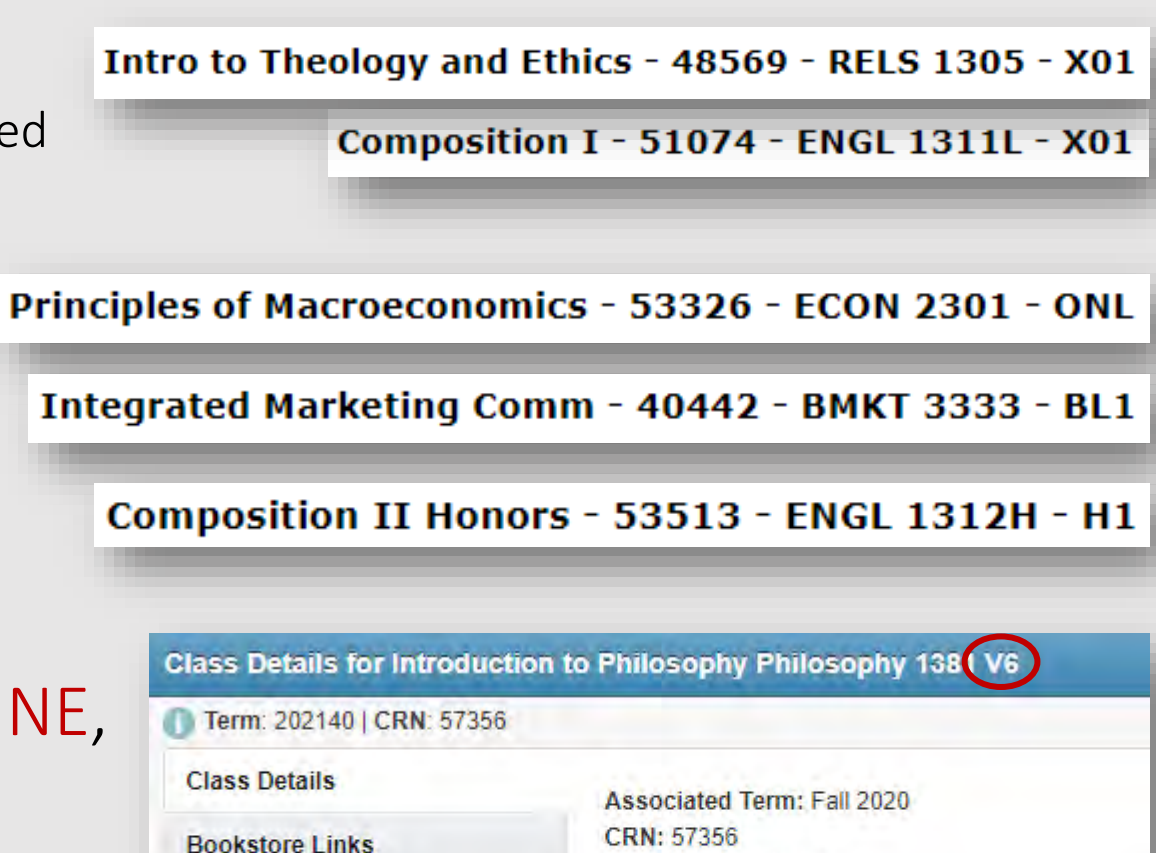

**Course Description** 

Syllabus

Campus: SPS Online +

Schedule Type: Lecture

Section Number: V6

Instructional Method: Fully Dist Ed Crse, Async

# Instructional Method

#### Synchronous (Sync)

- Interactive online learning through course management systems and streaming services (i.e.: Blackboard, Zoom)
- Class will be fully online & live streaming
- Designated class meeting time, as listed on course schedule
- Schedule note: "Fully Dist. Ed. Crse., Sync"

#### Asynchronous (Async)

- Interactive online learning through course management systems (i.e.: Blackboard)
- Communicating with email, discussion boards and class forums, etc.
- Class will be fully online
- No designated class meeting time

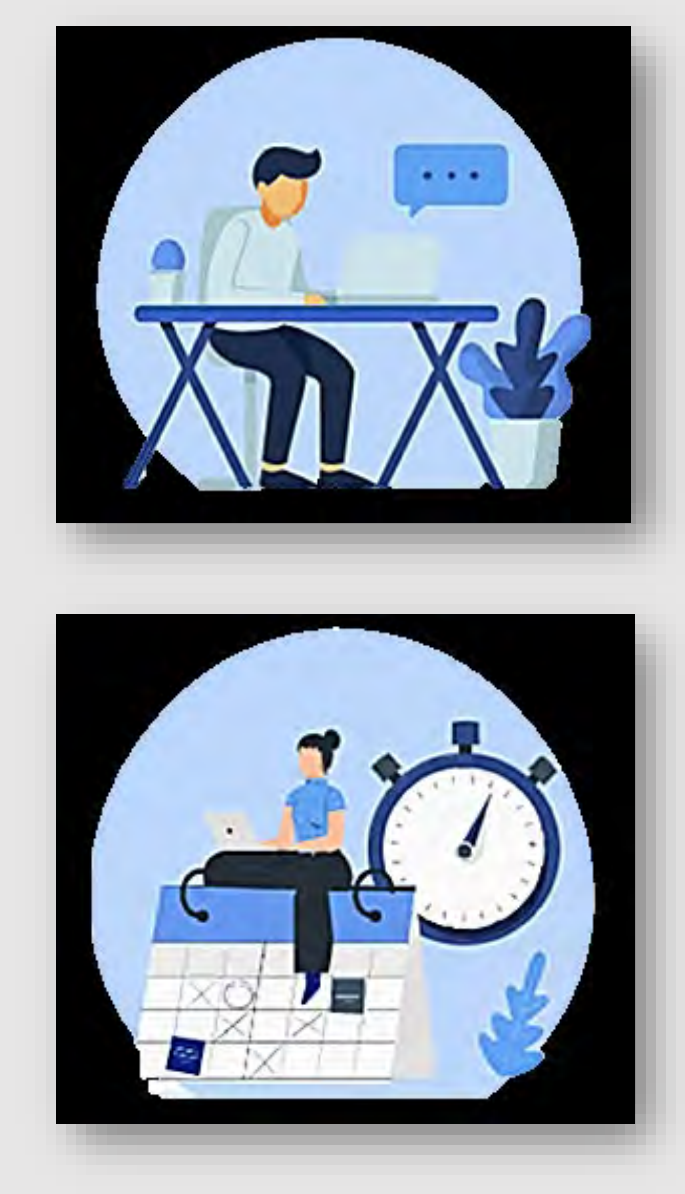

#### Hybrid/Blend

- Partial in-person and partial online course delivery
- Some Hybrid/Blended courses may meet online synchronously or asynchronously (See schedule for details.)
- Schedule Note: "Hybrid/Blended Course; Async" or "Hybrid/Blended Crse.; Sync"

#### Face-to-Face

- Traditional in class learning
- Attend class, in-person, during designated class meeting times
- Schedule Note: "Face-to-Face Same Location"

**Access Schedule and View Instructional Method Flyer and Instructions** 

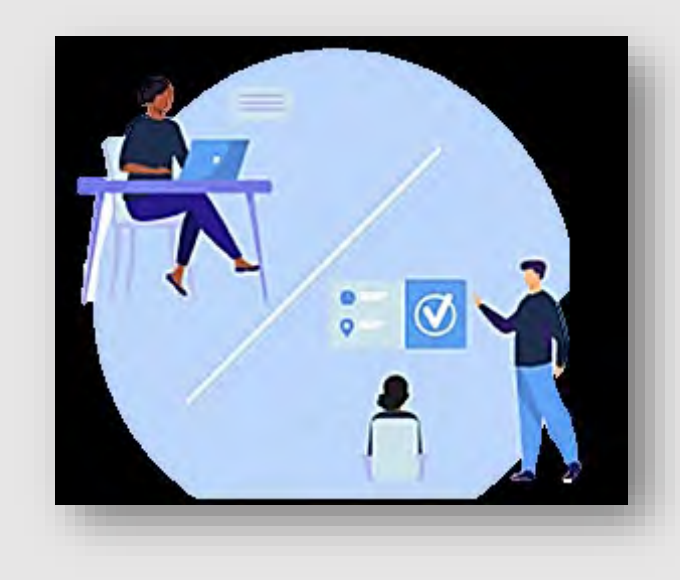

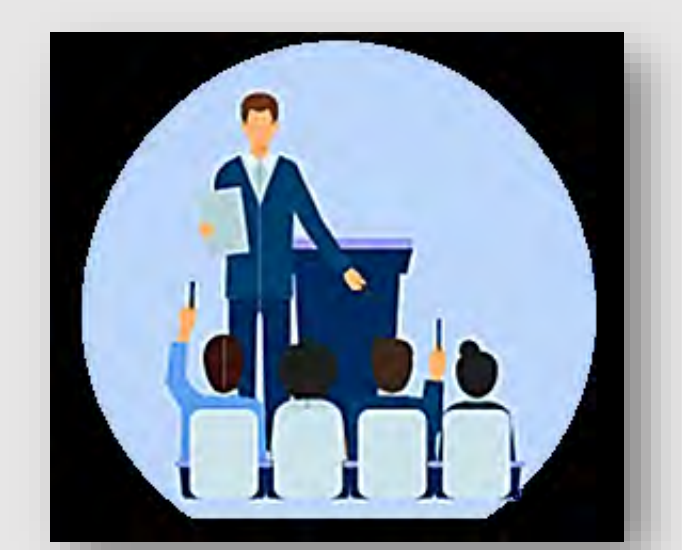

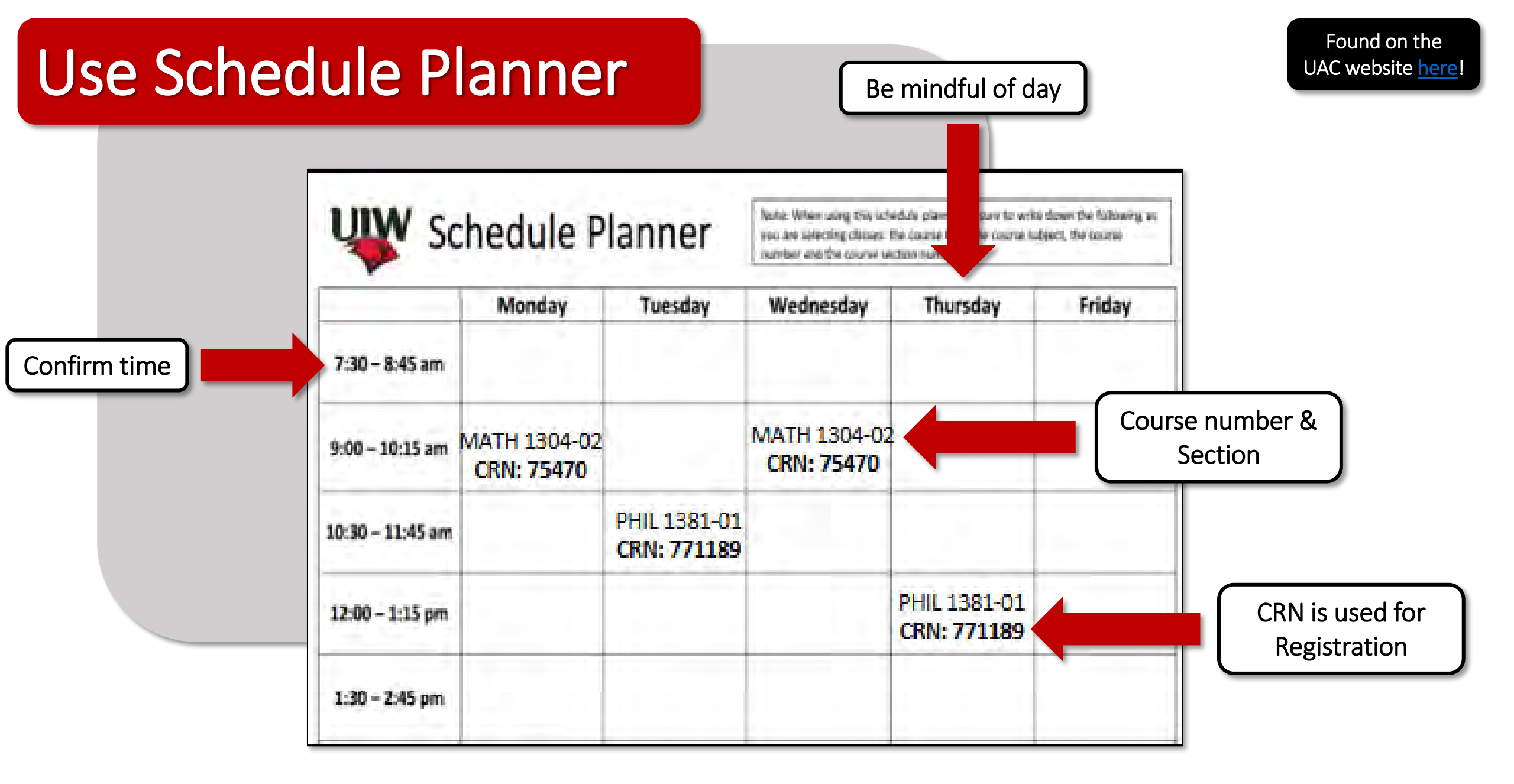

Tip #1 Have a couple of schedule planners filled out. Classes fill up fast! Always a good idea to have a back-up plan. Tip #2 Plan around work schedule, practice/work-outs, family obligations, study breaks. Be realistic about time commitments!

# **Check for Registration Holds**

- Found on <u>BannerWeb Self Service</u>
  - Select "Student Services"
  - Select "Student Records"
  - Click "View Holds"
  - Look for "Registration" indicated in the "Process Affected" block
- Holds that will prevent you from registering:
  - Transcripts
  - Outstanding Balance
  - Perkins Loan Exiting paperwork
- Recommend checking <u>now</u> as it can sometimes take awhile to resolve a hold.

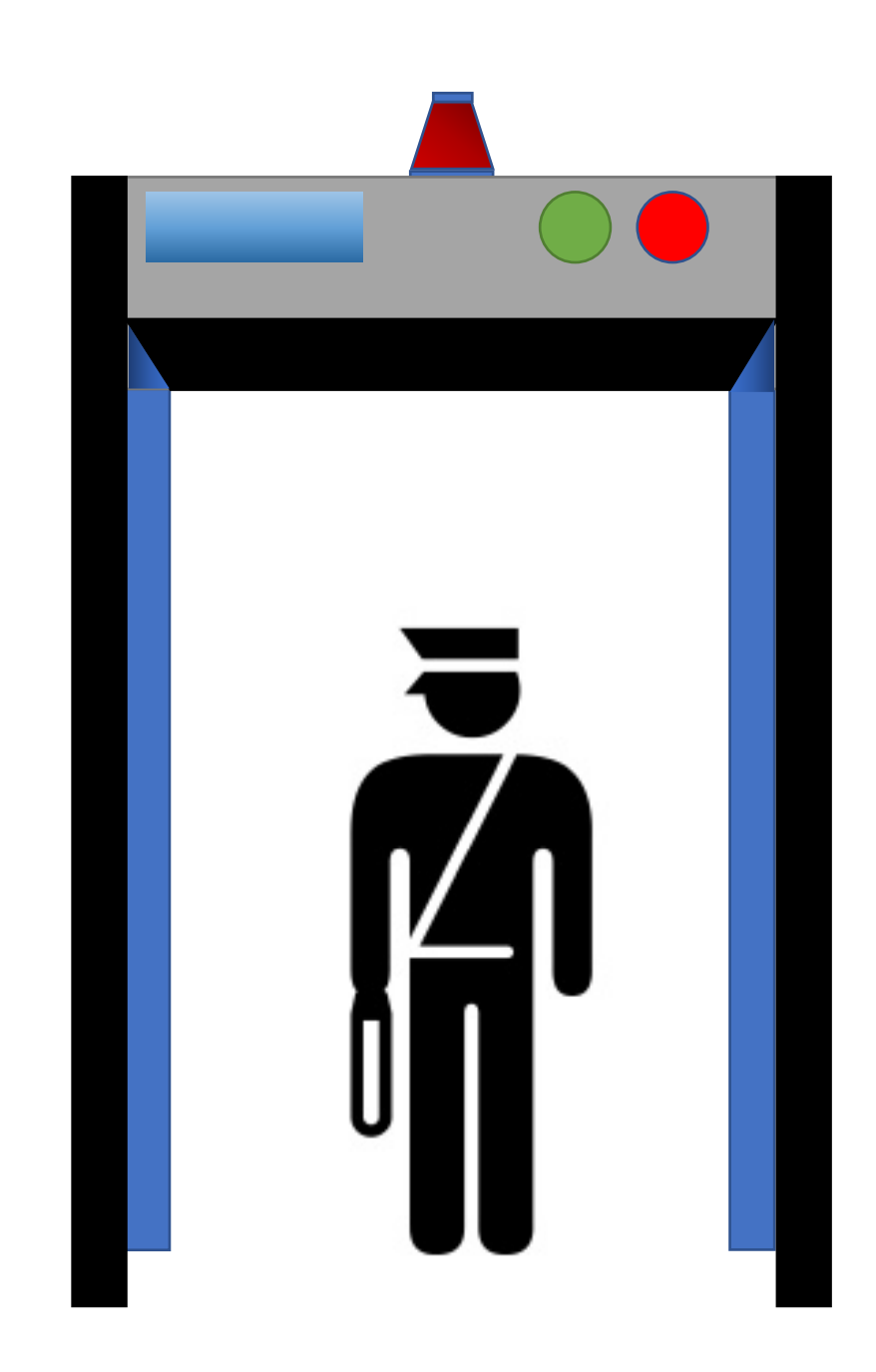

# **Registration Schedule**

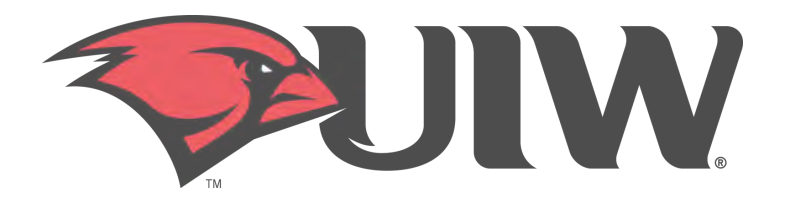

| Class                      | Day      | Time   |
|----------------------------|----------|--------|
| Student Athletes           | April 16 | 8:30am |
| Veterans                   | April 16 | 1:30pm |
| Seniors (90 + Hours)       | April 20 | 8:30am |
| Juniors (60 – 89 Hours)    | April 20 | 1:30pm |
| Sophomores (30 – 59 Hours) | April 21 | 8:30am |
| Freshmen (0 – 29 Hours)    | April 21 | 1:30pm |

\*\*Reminder: Registration is based upon earned hours. Does not include hours in which you are currently registered.\*\*

# **Online Registration**

- Log into Cardinal Apps
- Click on Cardinal Apps-Banner tab
- Select Banner 9 Registration icon
- Choose Register for Classes
- Select **term**
- Enter your ALT PIN

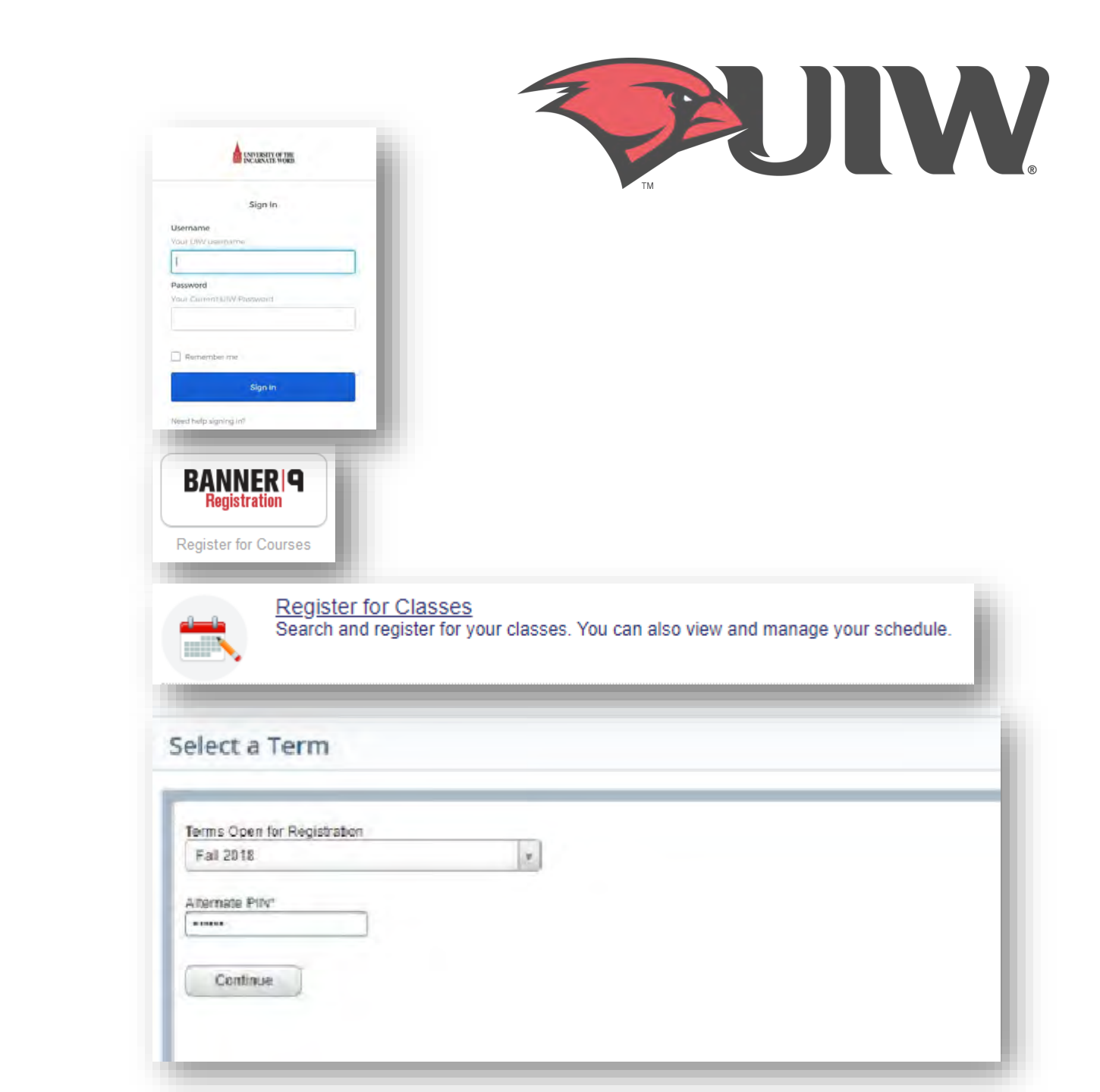

# **Online Registration**

- When looking up classes, use the **Advanced Search** filter.
- Click in the subject box to choose a subject and select **Main Campus** in the **Campus** box. Then, Click Search
  - If you already know your CRNs, simply enter the CRNs using ENTER CRNs tab.
- Click the **Add** button on the right-hand column to add a class to your schedule.
- Click **Submit** in the bottom right once you have finished adding your classes.
  - Note: Your registration is not finalized until you click submit.
- Once registration is complete, review your schedule to ensure it is correct.

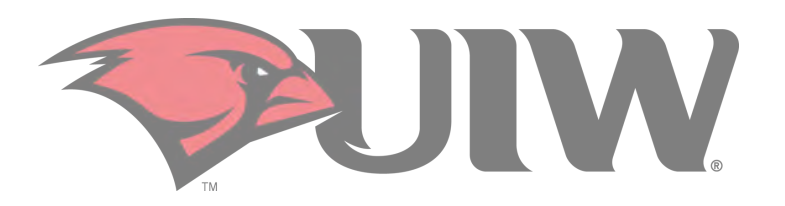

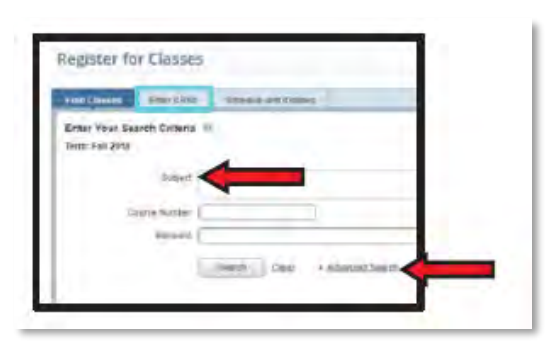

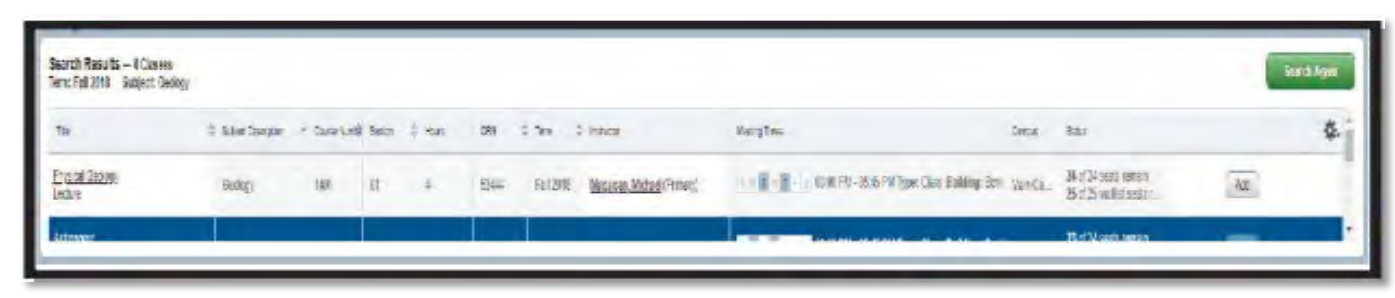

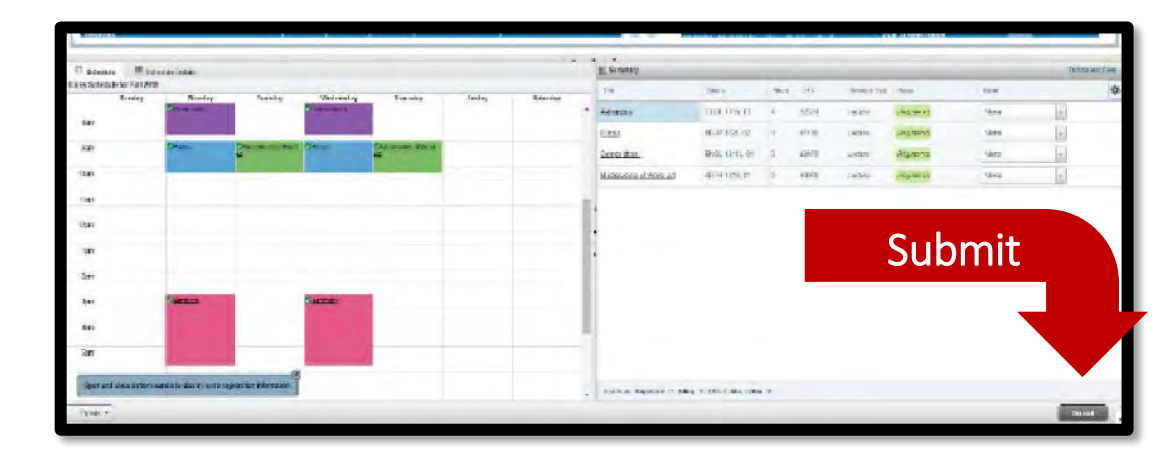

## **Registration Error Messages**

Registration Errors occur for a variety of reasons. Below is a list of error messages you may receive when registering online, what they mean, and what you should do if you receive the error message.

| Error Message               | What does it mean?                                                              | What should you do?                                                                                                    |
|-----------------------------|---------------------------------------------------------------------------------|----------------------------------------------------------------------------------------------------|
| Campus Restriction          | Section restricted to students from a specific campus                           | <ol> <li>Look for an alternate section that is being offered on the main campus.</li> <li>If you meet the criteria, submit an SPS Course Request for approval. Visit the University<br/>Advising Centers website at <u>https://my.uiw.edu/advising/forms.html</u> for more information.</li> </ol>            |
| Class Restriction           | Section restricted to specific student classifications (freshman, senior, etc.) | <ul> <li>Refer to the restriction details by clicking the course title and then "Restrictions".</li> <li>1. Choose an alternative section.</li> <li>2. Contact your academic advisor to discuss alternative courses.</li> <li>3. Contact the University Advising Center for additional assistance.</li> </ul> |
| Closed Section              | Section enrolled at capacity                                                    | <ol> <li>Choose an alternate section.</li> <li>Add yourself to the wait list, if available.</li> <li>Contact your academic advisor to discuss alternative courses.</li> </ol>                                                                                                    |
| Closed - Waitlist Available | Section enrolled at capacity;<br>space available on the waitlist                | Select "Wait Listed" from the action drop down menu and submit changes. Then check your<br>Cardinal email regularly for an approval/denial message.                                                                                                    |
| Closed - Waitlist Full      | Section enrolled at capacity;<br>space <u>unavailable</u> on the waitlist       | <ol> <li>Choose an alternate section.</li> <li>Contact your academic advisor to discuss alternate courses.</li> </ol>                                                                                                    |
| Core Q XXXX Required        | Section has required corequisite; must register in co-req                       | <ol> <li>Add both CRN's to the 'Add Classes" worksheet and click submit.</li> <li>If you have already completed one of the corequisites, contact the University Advising<br/>Center for additional assistance.</li> </ol>                                                                                     |

### **Registration Error Messages**

Continued...

| Error Message                                          | What does it mean?                                                                         | What should you do?                                                                                                    |
|--------------------------------------------------------|--------------------------------------------------------------------------------------------|----------------------------------------------------------------------------------------------------|
| Duplicate Course with Section XXXX                     | Section is a duplicate of a course already on your schedule                                | <ol> <li>Drop the section no longer wanted first, then add the new one.</li> <li>Contact the University Advising Center for additional assistance.</li> </ol>                                                                            |
| Major Restriction                                      | Section restricted to students in a specific major<br>(English, Psychology, Biology, etc.) | <ol> <li>Choose an alternate section.</li> <li>Contact the University Advising Center for additional assistance.</li> </ol>                                                                                                    |
| Proroquisite & Test Score Error                        | Section has a prerequisite course or minimum test score that you have not met.             | Access the online course catalog for details on required prerequisite course(s) to confirm you have completed the required course(s).                                                                                                    |
| Prerequisite & lest score Error                        | Note: this is based on current credit/scores. May need to update record.                   | <ol> <li>Contact your academic advisor and discuss alternate courses.</li> <li>Contact the University Advising Center for additional assistance.</li> </ol>                                                                              |
| Time Conflict with XXXX                                | Section conflicts with another section already on your schedule                            | <ol> <li>Choose another section.</li> <li>Drop the conflicting section and resubmit the add.</li> <li>To register for both conflicting courses, contact the academic department offering the courses to obtain authorization.</li> </ol> |
| Permission Required:<br>Dean or Instructor's Signature | An additional restriction has been placed on the section                                   | Contact the academic department offering the course to obtain authorization from the Dean or Instructor.                                                                                                    |
| Student Attribute Restriction                          | Error message for International students trying to register for an online course           | Submit the Online Course Enrollment Request Form to the International Student & Scholar Services office for approval to take the course online.                                                                                          |

### System Errors

- If you get a system error while trying to register...
  - Log out and close the browser that you are currently using
  - Try to use a different browser
    - i.e. if you are using Firefox, switch to Chrome
  - If you still get the error message, take a screen shot of the error and email it to our office at <a href="mailto:advising@uiwtx.edu">advising@uiwtx.edu</a> so that we may assist with trouble shooting
- "Registration Ticket Error"
  - It is not your priority registration time.
  - If it is, take a screen shot of the error message and email our office at <u>advising@uiwtx.edu</u> so that we may assist with trouble shooting

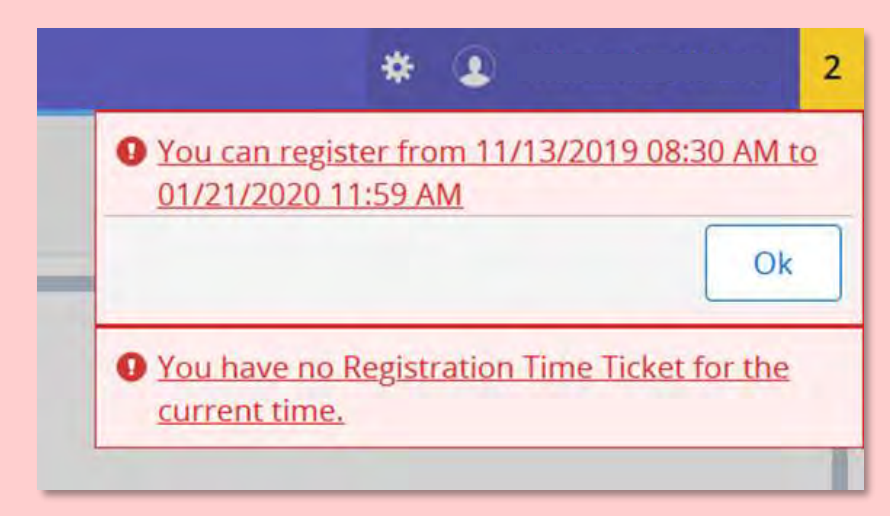

### Waitlist

If a class is closed do not reach out to the instructor to be added to the class, instead you should place yourself on the waitlist.

Waitlist is available on a firstcome/first-serve basis.

You cannot waitlist a class

- if you have holds
- if you do not have the prerequisite(s) for the class
- if you are already registered or waitlisted for a duplicate section

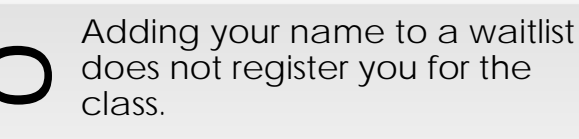

After receiving the waitlist notification e-mail, you must
 register for the course through <u>Banner 9</u>.

Waitlist emails are sent to your <u>Cardinal email account</u> only be sure to <u>check your email</u> <u>daily.</u> Once the notification e-mail is sent, you will have <u>24 HOURS</u> to register for the opening in the class or you lose your place in the queue.
 If you lose your place in the queue, you must add yourself back to the waitlist.

This will put you back at the end of the queue.

Bottom line: Check your e-mail at least once a day!

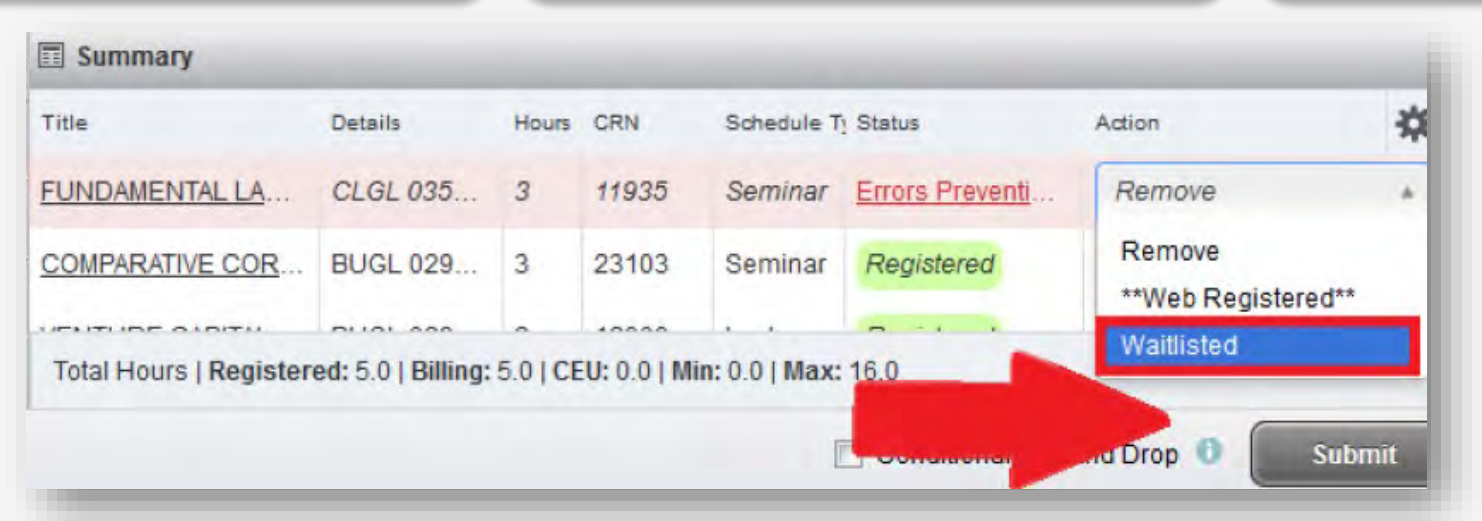

<u>Click here</u> <u>for</u> <u>Waitlist</u> <u>Instructions</u>

# Additional Resources

- Advising Center Forms
- <u>UIW Directory</u>
- <u>UIW Veteran Affairs</u>
- <u>UIW International Student and Scholar Services</u>
- <u>UIW Athletics</u>
- <u>UIW Residence Life</u>
- <u>Registrar's Office</u>
- <u>Business Office</u>
- Financial Aid
- Ettling Center

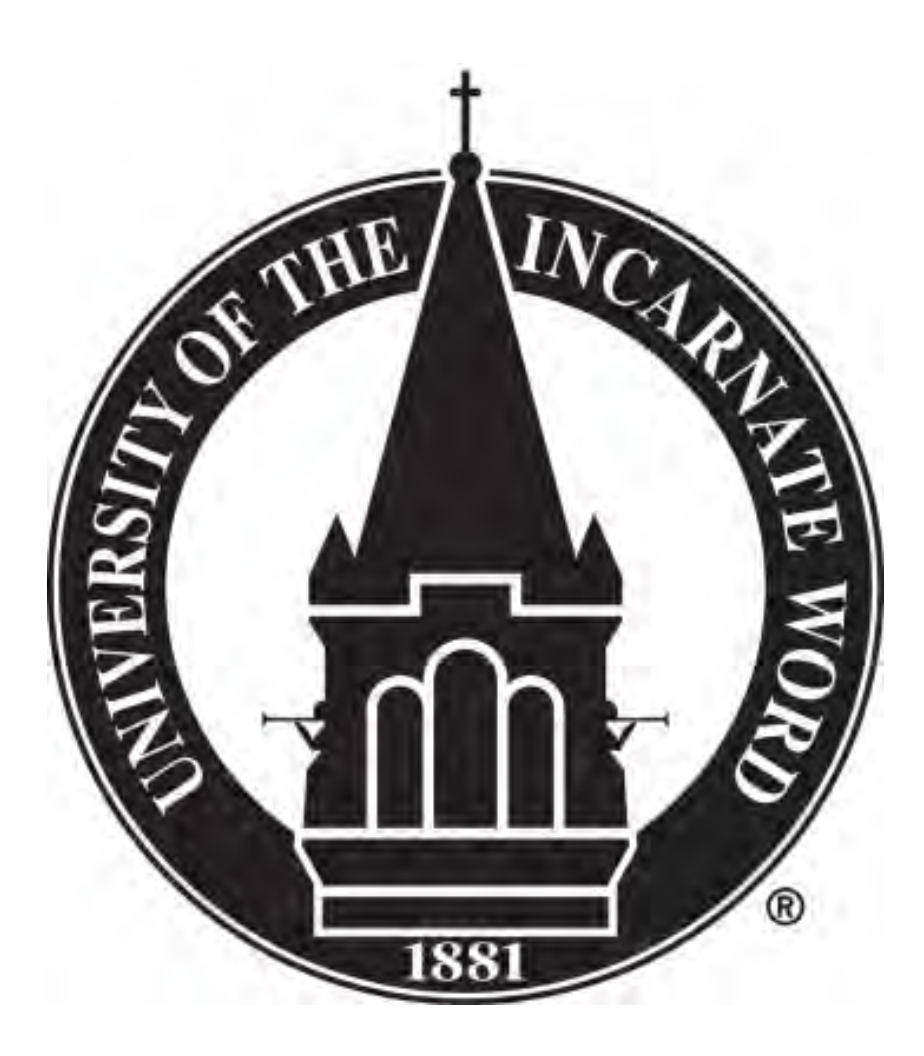

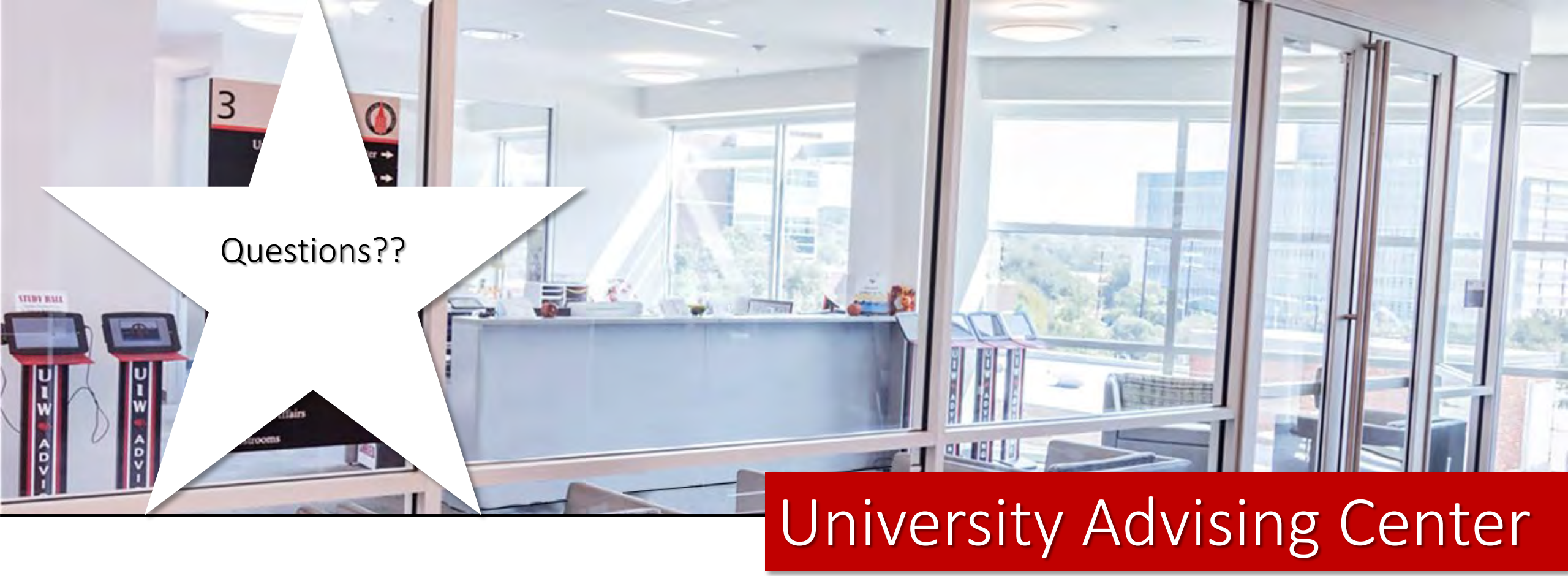

Office Hours Monday - Friday | 8 a.m. to 5 p.m. Contact Us Third Floor, Student Engagement Center (SEC) Room 3120 (210) 805-5814 | advising@uiwtx.edu | my.uiw.edu/advising/